# **Department of Education**

# ALS A&E Test Taker Module Manual

Version 0.1

Steps on how to use LIS ALS A&E Test Taker Module

| Rev | ision | History |
|-----|-------|---------|
|     |       |         |

| Date      | Version | Description                                            | Author     |
|-----------|---------|--------------------------------------------------------|------------|
| 1/05/2015 | 0.1     | Initial version of ALS A&E Test Taker<br>Module Manual | E. Ignacio |
|           |         |                                                        |            |

# Table of Acronyms

| LIS | Learner Information System  |
|-----|-----------------------------|
| UIS | Unified Information System  |
| ALS | Alternative Learning System |
| CLC | Community Learning Center   |
| TRO | Test Registration Officer   |
|     |                             |
|     |                             |

# **Table of Contents**

| 1. | Get  | ting Started                                       | 4    |
|----|------|----------------------------------------------------|------|
| 2. | ALS  | Control Panel                                      | 5    |
| 3. | Add  | d Test Taker Record                                | 6    |
| 3  | 8.1. | Add Test Taker Record with Existing LRN            | 6    |
| 3  | 8.2. | Add Test Taker Record with New LRN                 | . 10 |
| 3  | 3.3. | Add Test Taker that is Not Listed on Search Result | . 11 |
| 4. | List | and Update Existing Test Taker Record              | . 11 |
|    |      |                                                    |      |

## 1. Getting Started

To access the A&E Test Taker Module, login to UIS using an account with **ALS Facilitator** or **ALS Consolidator** role. Both user roles are referred to as TRO and can register test taker record. A successful login will direct the user to the main page of the UIS that provides access to his/her account. In the account context dropdown, select the office with ALS Facilitator or ALS Consolidator role assigned (*see Figure 1-1 Office with ALS role*).

| DepED Acco | punt                            |                 | D                                           |
|------------|---------------------------------|-----------------|---------------------------------------------|
|            | dsoriano •<br>Account context   |                 |                                             |
| $\subset$  | Vigan City<br>ALS - FACILITATOR |                 |                                             |
|            | Арауао                          | L View Detailed | DepEd Apps                                  |
|            | Full name Dulce Aguilar Soriano |                 | Learner Information System                  |
|            |                                 |                 | Enhanced Basic Education Information System |
|            |                                 |                 | Security                                    |
|            |                                 |                 | Password Username                           |
|            |                                 |                 | Old password *                              |
|            |                                 |                 | New Password *                              |

Figure 1-1 Office with ALS role

Go to the UIS top bar and select "Learner Information System" link to access LIS (*see Figure 1-2 LIS link*).

| intment of Education ×                                                                                         |                                   |                |                                 | - 0  |
|----------------------------------------------------------------------------------------------------|-----------------------------------|----------------|---------------------------------|------|
| C 🕯 121.97.254.136/uis/                                                                                        |                                   |                |                                 | 9    |
| Para sa mabilis na pag-access, ilagay dito ang iyong mga bookmark sa bookmarks bar. Mag-import ngayon ng mga l | bookmark                          |                |                                 |      |
| Account                                                                                                    |                                   |                | DULCE AGUILAR SORIANO -         | Sign |
| decision –                                                                                                    | <                                 | Learner Inform | ation System                    |      |
| usurano +                                                                                                    |                                   | Enhanced Bas   | ic Education Information System |      |
|                                                                                                    |                                   | My Account     | dsoriano                        |      |
| My Account                                                                                                    |                                   | Exit impersona | tion                            |      |
|                                                                                                    |                                   |                |                                 |      |
| Profile View Detailed                                                                                          | DepEd Apps                        |                |                                 |      |
| Full name Dulce Aguilar Soriano                                                                                | Learner Information System        |                |                                 |      |
|                                                                                                    | Enhanced Basic Education Informat | ion System     |                                 |      |
|                                                                                                    | Security                          |                |                                 |      |
|                                                                                                    | occurry                           |                |                                 |      |
|                                                                                                    | Password Username                 |                |                                 |      |
|                                                                                                    | Old password *                    |                |                                 |      |
|                                                                                                    |                                   |                |                                 |      |
|                                                                                                    | New Password *                    |                |                                 |      |
|                                                                                                    |                                   |                |                                 |      |

Figure 1-2 LIS link

## 2. ALS Control Panel

The initial page for LIS is the Dashboard, user can access the ALS control panel via "ALS" link located between "Dashboard" and "Help" nav bar (see Figure 2-1 ALS Control Panel Link). Note that this link is only visible for users with ALS roles.

| arner Information System                                    |                    | 🛄 KEN BRUTAS MARFILLA |
|-------------------------------------------------------------|--------------------|-----------------------|
| Dashboard<br>Vigan City                                     |                    | Dashboard ALS upport  |
| Explore  Beginning of School Year SY 2014-2015 Oct 24, 2014 |                    | BOSY SY 2014-2015 👻   |
| Elementary Enrolment                                        |                    | Overview Summary      |
|                                                             | Total Enrolment    |                       |
|                                                             | 0                  |                       |
|                                                             | Male Female<br>0 0 |                       |
| Secondary Enrolment                                         |                    | Overview Summary      |

Figure 2-1 ALS Control Panel Link

A facilitator is required to be in the "active roster" of the division DepEd procured and delivered facilitators for the calendar year to be able to register test taker/s. The Division ALS Admin account is responsible for maintaining the facilitator's list on a yearly basis.

| Dashboard / ALS Control Panel         A&E Test Takers 2014-12-07         Your account is currently not allowed to access this module. | Note: For Facilitators experiencing problem using their accounts, kindly contact your designated ALS Division Admin for assistance (see Figure 2-2 Panel Display for Inactive Facilitator). |  |
|----------------------------------------------------------------------------------------------------|----------------------------------------------------------------------------------------------------|--|
| A&E Test Takers 2014-12-07<br>Your account is currently not allowed to access this module.                                            | Dashboard / ALS Control Panel                                                                                                    |  |
|                                                                                                    | A&E Test Takers 2014-12-07<br>Your account is currently not allowed to access this module.                                                                                                  |  |

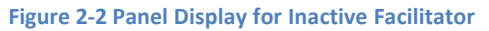

| Dashboard / ALS Control Panel                                        |
|----------------------------------------------------------------------|
| A&E Test Takers 2014-12-07                                           |
| No record found.                                                     |
| You have not added any test taker yet. Click add to create an entry. |
| Add                                                                  |

Figure 2-3 Panel for No Test Taker Added

For Facilitator/Consolidator that has no test taker added yet, his/her control panel will have an "add" button displayed to register the first test taker (*see Figure 2-3 Panel for No Test Taker Added*). For users who were able to register a test taker before, there will be a display count of A&E Elementary and Secondary test takers with buttons to add and list test takers (*see Figure 2-4 Panel with Test Taker/s Added*).

In general, ALS control panel displays the date when registration started.

| Dashboard / ALS Control Panel | /         |
|-------------------------------|-----------|
| A&E Test Takers 2014-12-07    |           |
| A&E Test Takers               | Add List  |
| Elementary                    | Secondary |
| 2                             | 2         |
|                               |           |

Figure 2-4 Panel with Test Taker/s Added

## 3. Add Test Taker Record

Facilitator and Consolidator can add Test Takers with or without LRN.

## 3.1. Add Test Taker Record with Existing LRN

Click on the "Add" button in the ALS Control Panel to Add Test Taker. The system will display a verification page to ensure accuracy of the test taker data that is about to be entered *(see Figure 3.1-1 Test Taker Data Verification)*. Select which document is your basis for the details you will encode.

| Dashboard / ALS Control Panel | / Test Taker                                                                                         |  |
|-------------------------------|----------------------------------------------------------------------------------------------------|--|
|                               | Add Test Taker                                                                                       |  |
|                               | Accomplish the checklist below to ensure accuracy<br>of the test taker data you are about to encode. |  |
|                               | <ul> <li>Tick if document is available on hand</li> </ul>                                            |  |
|                               | ⊖ Birth certificate                                                                                  |  |
|                               | <ul> <li>Baptismal certificate or any proof of birth or<br/>health</li> </ul>                        |  |
|                               | Cancel                                                                                               |  |
|                               |                                                                                                    |  |

Figure 3.1-1 Test Taker Data Verification

Enter the LRN of the existing learner or click "Learner Search" to find user by name (see Figure 3.1-2 Search Existing Learner).

|  | Add Test Taker                                               |  |
|--|--------------------------------------------------------------|--|
|  | Enter LRN or click "Learner Search" to find learner by name. |  |
|  |                                                              |  |
|  |                                                              |  |

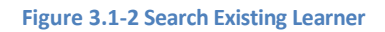

### Search by LRN

If the LRN you have entered is valid, Search result will display. Click on the preview link to view the Basic Profile of the Learner (*see Figure 3.1-3 Search Result*). Click on the **Continue** button and input ALS A&E Test specific data (*see Figure 3.1-4 Learner Basic Profile and Figure 3.1-5 ALS A&E Test specific data*).

|   | Search Result |                                                                        |                                                                |                                                                                            |                                                                                                    |                                                                                                    |                                                                                                    |
|---|---------------|------------------------------------------------------------------------|----------------------------------------------------------------|--------------------------------------------------------------------------------------------|----------------------------------------------------------------------------------------------------|----------------------------------------------------------------------------------------------------|----------------------------------------------------------------------------------------------------|
| # | LRN           | Last name                                                              | First name                                                     | Middle name                                                                                | Ext name                                                                                                    | Birth Year                                                                                                    |                                                                                                    |
| 1 | 110418050007  | DELA CRUZ                                                              | ANGELICA                                                       | A                                                                                          |                                                                                                    | 2015                                                                                                    | Preview                                                                                                    |
|   |               |                                                                        |                                                                |                                                                                            |                                                                                                    |                                                                                                    |                                                                                                    |
|   |               |                                                                        |                                                                |                                                                                            |                                                                                                    |                                                                                                    |                                                                                                    |
|   |               |                                                                        |                                                                |                                                                                            |                                                                                                    |                                                                                                    |                                                                                                    |
|   |               |                                                                        |                                                                |                                                                                            |                                                                                                    |                                                                                                    |                                                                                                    |
|   |               |                                                                        |                                                                |                                                                                            |                                                                                                    |                                                                                                    |                                                                                                    |
|   |               |                                                                        |                                                                |                                                                                            |                                                                                                    |                                                                                                    |                                                                                                    |
|   |               |                                                                        |                                                                |                                                                                            |                                                                                                    |                                                                                                    |                                                                                                    |
|   | #<br>1        | Search Result           #         LRN           1         110418050007 | #     LRN     Last name       1     110418050007     DELA CRUZ | #     LRN     Last name     First name       1     110418050007     DELA CRUZ     ANGELICA | #         LRN         Last name         First name         Middle name           1         110418050007         DELA CRUZ         ANGELICA         A | Bearch Result       Last name       First name       Middle name       Ext name         1       110418050007       DELA CRUZ       ANGELICA       A | #         LRN         Last name         First name         Middle name         Ext name         Birth Year           1         110418050007         DELA CRUZ         ANGELICA         A         2015 |

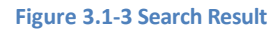

| Basic profile                                  |                                                                                    | Most recent enrolment                                  |
|------------------------------------------------|------------------------------------------------------------------------------------|--------------------------------------------------------|
| Last<br>First<br>Middle<br>Gender<br>Birthdate | DELA CRUZ<br>ANGELICA<br>ADOR<br>F<br>1999-12-28<br>15 y/o as of today, 2015-01-12 | Formal / SY 2013-2014 / Grade 7 (Year I) / Dropped out |

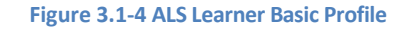

| Learner 136873120306                    | Middle name *    | Last name t     | Ext name t |
|-----------------------------------------|------------------|-----------------|------------|
|                                         |                  |                 |            |
| ANNOLD                                  |                  | 0102            |            |
| Gender*                                 | Birth date *     |                 |            |
| Male                                    | 08/22/1998       |                 |            |
| Test                                    |                  |                 |            |
| Level *                                 | Date Taken *     |                 |            |
| A&E Elementary                          | 2014 ▼ Dec ▼ 7 ▼ |                 |            |
| Testing Center                          |                  |                 |            |
| Venue                                   |                  | Barangay        |            |
| Find by venue name or school            | ٣                | Find Barangay * |            |
| Intervention                            |                  |                 |            |
| Select intervention received by learner |                  |                 |            |
| for the current calendar year.          |                  |                 |            |
| A&E Elementary                          |                  |                 |            |
|                                         |                  |                 |            |

Figure 3.1-5 ALS A&E Test Specific Data

### Search by Name

If you search the learner by name, input its first and last name on the field (see Figure 3.1-6 Search by Name) and click Search by Name button.

| Cancel Search |
|---------------|
| Search by LRN |
|               |
|               |
|               |
|               |
|               |
|               |
|               |
|               |

### Figure 3.1-6 Search by Name

If the system returned too many results, the admin should input middle name and birth year to make the search more specific. Click on the "search by name" button to do the search. The search result shall be displayed on the right part of the page with the learner's details (see Figure 3.1-7 Search by Name with Specific Parameters).

| Search Parameters | Cancel Search | S | Search Result |           |            |             |          |            |            |
|-------------------|---------------|---|---------------|-----------|------------|-------------|----------|------------|------------|
|                   | Cooreb by LDN | # | LRN           | Last name | First name | Middle name | Ext name | Birth Year |            |
|                   | Search by LRN | 1 | 301630080141  | SORIANO   | ALVIN      | D           |          | 1995       | Preview    |
| or -              |               | 1 | records found |           |            |             |          |            | Not listed |
| Last name *       |               |   |               |           |            |             |          |            |            |
| Soriano           |               |   |               |           |            |             |          |            |            |
| First name *      |               |   |               |           |            |             |          |            |            |
| Alvin             |               |   |               |           |            |             |          |            |            |
| Middle name *     |               |   |               |           |            |             |          |            |            |
| de mesa           |               |   |               |           |            |             |          |            |            |
| Birth year *      |               |   |               |           |            |             |          |            |            |
| 1995              |               |   |               |           |            |             |          |            |            |
| Search by Name    |               |   |               |           |            |             |          |            |            |
|                   |               |   |               |           |            |             |          |            |            |

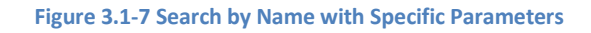

Click on the "Preview" button to view its Basic Profile. Finally, click the "Continue" button and input ALS A&E Test specific data to register (*see Figure 3.1-4 Learner Basic Profile and Figure 3.1-5 ALS A&E Test specific data*).

| Learner 136873120306<br>First name *                                      | Middle name *    | Last name *     | Ext name * |
|---------------------------------------------------------------------------|------------------|-----------------|------------|
| ARNOLD                                                                    | NA               | CRUZ            |            |
| Gender*                                                                   | Birth date *     |                 |            |
| Male                                                                      | 08/22/1998       |                 |            |
| Test                                                                      |                  |                 |            |
| Level *                                                                   | Date Taken *     |                 |            |
| A&E Elementary                                                            | 2014 V Dec V 7 V |                 |            |
| Testing Center                                                            |                  |                 |            |
| Venue                                                                     |                  | Barangay        |            |
| Find by venue name or school                                              | ٣                | Find Barangay 💌 |            |
| Intervention                                                              |                  |                 |            |
| Select intervention received by learner<br>for the current calendar year. |                  |                 |            |
| A&E Elementary                                                            |                  |                 |            |

### Figure 3.1-5 ALS A&E Test Specific Data

Note that the "Intervention" setting under Test Specific Data shall be specified by an ALS Consolidator. Only Facilitators included in the division's "Active roster" shall be available on the "Facilitator" dropdown list. This option and the Division list shall only be active if A&E Elementary or Secondary Intervention is selected. *(see Figure 3.1-8 Intervention Setting).* 

| 100786 - Burgos Memorial School Wes     | t × v                                     | CITY OF VIGAN (Capital) * |
|-----------------------------------------|-------------------------------------------|---------------------------|
| Intervention                            |                                           |                           |
| Select intervention received by learner | Region                                    |                           |
| for the current calendar year.          | Region I                                  |                           |
| A&E Secondary                           | Division                                  |                           |
|                                         | Vigan City 🗸                              |                           |
|                                         | Facilitator                               |                           |
|                                         | -                                         |                           |
|                                         | ۹                                         |                           |
| Cancel                                  | 100783 - Ayusan-Paoa Elementary<br>School | Add Test Tak              |
|                                         | KARITON LEARNING                          |                           |
|                                         | MARFILLA, KEN, BRUTAS,                    |                           |
|                                         | SORIANO, DULCE, AGUILAR,                  |                           |

Figure 3.1-8 Intervention Setting

Once submitted, page will return to list of test takers. TRO may still update test level and venue of a test taker.

## 3.2. Add Test Taker Record with New LRN

Click on the "Add" button in the ALS Control Panel to Add Test Taker. Click on the "Learner Search" button to enter Learner's first and last name. Click on "Search by Name" button to do the search *(see Figure 3.1-4 Search by Name)*.

Because we are adding a Test Taker that has no LRN yet, a verification message shall be displayed informing that the record was not found. Click on the "No, this is correct!" button to confirm that you have key in the correct data. A pop up message shall appear with the name you have entered (see *Figure 3.2-1 Create New Record*). Click on "New Record" to enter Test Specific Data then click "Add Test Taker" button to finalize record creation.

| Search Parameters Cancel Search Search by LRN Or Last name * Jennifer | Record of "LAWRENCE JENNIFER<br>Make sure search parameters are correc<br>No, this is correct. Create new record | Create a new record with the following details<br>First name<br>LAWRENCE<br>Last name<br>JENNIFER |
|-----------------------------------------------------------------------|----------------------------------------------------------------------------------------------------|---------------------------------------------------------------------------------------------------|
| First name * Lawrence Search by Name                                  |                                                                                                    |                                                                                                   |

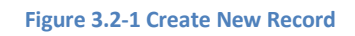

## 3.3. Add Test Taker that is Not Listed on Search Result

If you search a learner by name (see section 3.1 – Search by Name) and the system returned related results but is not the user you are looking for, click on the "Not Listed? Create new record." button (see Figure 3.3-1 Record Not Listed). A pop up message shall appear with the name you have entered (see Figure 3.2-1 Create New Record). Click on "New Record" link to enter Test Specific Data then click "Add Test Taker" button to finalize record creation.

|                |                 |           |            |             | -        |                     |         |
|----------------|-----------------|-----------|------------|-------------|----------|---------------------|---------|
|                | # LRN           | Last name | First name | Middle name | Ext name | Birth Year          |         |
|                | 1 301245080181  | REYES     | SANTOS     | MARK YDDET  |          | 1996                | Previe  |
| Search by LRN  | 1 records found |           |            |             |          | ot listed? Create n | ew reco |
| ast name *     |                 |           |            |             |          |                     |         |
| Rey            |                 |           |            |             |          |                     |         |
| rst name *     |                 |           |            |             |          |                     |         |
| Santos         |                 |           |            |             |          |                     |         |
| Search by Name |                 |           |            |             |          |                     |         |
| Search by Name |                 |           |            |             |          |                     |         |

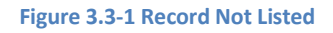

## 4. List and Update Existing Test Taker Record

Access the ALS Control Panel by clicking the ALS link at the LIS mainpage (see Figure 2-1 ALS Control Panel Link). Click on the "List" link under the A & E Test Takers panel (see Figure 4-1 List Link).

| Dashboard / ALS Control Panel |           |
|-------------------------------|-----------|
| A&E Test Takers 2014-12-07    | $\sim$    |
| A&E Test Takers               | AdtList   |
| Elementary                    | Secondary |
| 2                             | 0         |
| _                             | -         |

### Figure 4-1 List Link

List of Test Takers shall display. Click on the "Update" link to access Test Taker Specific Test Data (*see Figure 4-2List Link*). Update details as necessary and click on the "Update Test Taker" button to commit changes.

| ALS      | Control Panel            |                                  |             |           | Dashboard                    | d ALS Supp   | ort |
|----------|--------------------------|----------------------------------|-------------|-----------|------------------------------|--------------|-----|
| Da       | ashboard / ALS Control F | Panel / Test Takers              |             |           |                              |              |     |
| To       | t Takers 2014 12         | 77                               |             |           |                              |              |     |
| 10:      | at of Test Teless        | JI                               |             |           |                              |              |     |
| Li:      | st of Test Takers        | Name                             | Gender      | Age       | Test Level                   | Add Test Tal | er  |
| Li:<br># | LRN<br>514011202967      | Name<br>CORPUZ, CARMELITA GARCIA | Gender<br>F | Age<br>14 | Test Level<br>A&E Elementary | Add Test Tai | er  |

Figure 4-2 Test Takers List